To begin the process of utilizing the new system, login to the new hrvrproperties owners rental website using the same ID and password as that used on the resort's website.

| Home                                                                     | Our Resort Amenities | City Events           | Rentals ¥ | Sales ~ | Directions/Contact | FAQ's | Why Havasu? | Owner Login 👻 |
|--------------------------------------------------------------------------|----------------------|-----------------------|-----------|---------|--------------------|-------|-------------|---------------|
|                                                                          | Havasu               | RV Resort             | t Prope   | ties    |                    |       |             |               |
| Rental and Sales                                                         |                      |                       |           |         |                    |       | Login       |               |
| The of                                                                   |                      | 0                     |           |         |                    |       |             | Forgot Pass   |
| I he 🗸                                                                   | remer RV Res         | ort in the $\bigcirc$ | otoraa    | o cru   | er valley          |       |             |               |
|                                                                          |                      |                       |           |         |                    |       |             |               |
|                                                                          | Username or E-mail   | • 0                   |           |         |                    |       |             |               |
|                                                                          |                      |                       |           |         |                    |       |             |               |
|                                                                          | Receiverd *          |                       |           |         |                    |       |             |               |
|                                                                          | Fassworu             |                       |           |         |                    |       |             |               |
|                                                                          |                      |                       |           |         |                    |       |             |               |
|                                                                          |                      |                       |           |         |                    |       |             |               |
|                                                                          | Keep me signed       | in                    |           |         |                    |       |             |               |
|                                                                          |                      |                       |           |         |                    |       |             |               |
|                                                                          |                      |                       |           | •       |                    |       |             |               |
|                                                                          |                      | Forgot your pass      | word?     |         |                    |       |             |               |
|                                                                          |                      |                       |           |         |                    |       |             |               |
| Login is restricted to Resort Property Owners only!                      |                      |                       |           |         |                    |       |             |               |
|                                                                          |                      |                       |           |         |                    |       |             |               |
| Designed by: DivWebDev   © Copyright 2022 - HRVR Resort Property Owners® |                      |                       |           |         |                    |       |             |               |
|                                                                          |                      |                       |           | _       |                    |       |             |               |

On hrvrproperties you can simply enter your lot### (lot391 for example) instead of your email to simplify the login process.

If your cannot recall your password then simply select "Forgot Password" and an email with instructions will be sent to the email address you used when your account was created.

If you do not have a login then simply select **"Request Login"** under the menu item "Owner Login". Once your lot ownership is verified you will receive an email with your new login information.

| Home Our R | esort Amenities City Events                     | Property Listings ~ Directions/Contact                               | FAQ's Why Havasu? | Owner Login 🗸                         |
|------------|-------------------------------------------------|----------------------------------------------------------------------|-------------------|---------------------------------------|
| The        | Havasu RV<br>Rent<br><i>Premier</i> RV Resort i | ′ Resort Properties<br>al and Sales<br>n the <i>Colorado River</i> V | alley             | Login<br>Forgot Pass<br>Request Login |
|            | Lot Number *                                    |                                                                      |                   |                                       |
|            | Your Main Lot Number                            | ٢                                                                    |                   |                                       |
|            |                                                 |                                                                      |                   |                                       |
|            | First Name *                                    |                                                                      |                   |                                       |
|            | First Name                                      |                                                                      |                   |                                       |
|            | Phone Number *                                  |                                                                      |                   |                                       |
|            | • (201) 555-0123                                |                                                                      |                   |                                       |
|            | Email Address *                                 |                                                                      |                   |                                       |
|            | Email Address                                   |                                                                      |                   |                                       |
|            | R Login is restricted to                        | Resort Property Owners only!                                         |                   |                                       |
|            |                                                 | yright 2022 © - HRVR Resort Property Owners                          |                   |                                       |

## **Owner Property Management Instructions**

Managing Your Rental is for adding a new or editing an existing rental listing.

[owner property forms] [rental forms]

Once **logged in,** navigate to the "[manage your rental]" form which can be found under the menu:

| [manage yo                  | ur rental]                  |                               |            |                                                                                                   |             |                   |
|-----------------------------|-----------------------------|-------------------------------|------------|---------------------------------------------------------------------------------------------------|-------------|-------------------|
|                             | FB Hrvr Own                 | ers – Owner Property Forms –  | All Posts  | Resort Info 🛩 Contact U                                                                           | My Account  | Pass Reset Logout |
| Lot391                      | Home Our Resort             | A Rental Forms<br>Sales Forms | Ť          | Owner Lot Migration<br>Manage Your Rental<br>Property Photo Upload<br>Rental Confirmation<br>Form | Contact FAQ | 's Why Havasu?    |
|                             | +                           |                               |            |                                                                                                   |             |                   |
| Lot391                      |                             | ¢                             |            |                                                                                                   |             |                   |
| Your profile is looking a l | ttle empty. Why not add s   | ome information!              |            |                                                                                                   |             |                   |
| Designe                     | d by: DiviWebDev   © Copyri | ght 2022 - HRVR Resort Prope  | rty Owners | Ø                                                                                                 |             |                   |

Follow the instructions on the form to add your new listing or update your existing listing.

|                                                                                                    | FB Hrvr Owners                                                                                                    | Owner Property Forms  ∽             | All Posts Resort Info 🗸 | Contact Us My Acco | unt Pass Reset Logout |  |  |  |  |
|----------------------------------------------------------------------------------------------------|----------------------------------------------------------------------------------------------------|-------------------------------------|-------------------------|--------------------|-----------------------|--|--|--|--|
| Hom                                                                                                    | e Our Resort                                                                                                    | Amenities City Events               | Rentals ~ Sales ~       | Directions/Contact | FAQ's Why Havasu?     |  |  |  |  |
| Havasu RV Resort Properties                                                                                                    |                                                                                                    |                                     |                         |                    |                       |  |  |  |  |
| Rental and Sales                                                                                                    |                                                                                                    |                                     |                         |                    |                       |  |  |  |  |
| The <i>Premier</i> RV Resort in the Colorado River Valley                                                                                                    |                                                                                                    |                                     |                         |                    |                       |  |  |  |  |
| Owners' Rental Listing Update                                                                                                    |                                                                                                    |                                     |                         |                    |                       |  |  |  |  |
| To create a listing, simply click on the lot number of any property listing or anywhere on the line directly below the headings in the bottom table and select "new entry" from the popup. To edit a listing, simply click on the lot number and select edit from the popup. Note: New listings have to be reviewed by the admin before they show publicly. The form that comes up when creating or editing a property is fairly long, make sure you scroll the form to access the availability months located further down. |                                                                                                    |                                     |                         |                    |                       |  |  |  |  |
| Click on the tabs below to see specific field entry instructions                                                                                                    | s.                                                                                                    |                                     |                         |                    |                       |  |  |  |  |
| Availability Update Phone Number Entry                                                                                                    | Availability Update         Phone Number<br>Entry         Email Entry         Selection Fields         Mandatory Fields         Deleting an Entry |                                     |                         |                    |                       |  |  |  |  |
| To flag a month as unavailable, enter any character beside that corresponding month. To make that month available, remove the character and leave it blank. Note: If only a partial month has been rented then leave that month shown as available.                                                                                                    |                                                                                                    |                                     |                         |                    |                       |  |  |  |  |
| Click anywhere on this light blue line to get the New Search:                                                                                                    |                                                                                                    |                                     |                         |                    |                       |  |  |  |  |
| + New entry / / Edit you have more than one in the list, ensure you you have more than one in the list, ensure you you wish to edit.                                                                                                    | click on the one<br>Notes                                                                                                    |                                     | Owner Name              | Phone              | Contact Email         |  |  |  |  |
| 391 All Acceptable* Concrete Pad, Backs onto Water Feature \$300 \$1,000 a                                                                                                    | Electric Included (max an<br>apply), Water Included (m<br>may apply), Deposit Re                                                                  | nount may<br>nax amount<br>tequired | Rick Potter             | 519-266-4766       | rpotter391@gmail.com  |  |  |  |  |
| Showing 1 to 1 of 1 entries                                                                                                    |                                                                                                    |                                     |                         |                    |                       |  |  |  |  |
| Designed by: DiviW                                                                                                    | ebDev   © Copyright                                                                                                    | 2022 - HRVR Resort Prope            | ty Owners©              |                    |                       |  |  |  |  |

## **Owner Property Management Instructions**

## Add/Update listing form

|                                                                                                 |                | FB Hrvr Owners Owner Property Forms 🗸 All Posts 🛛                                                               | Resort Info 🗸                        | Contact Us                                                                                                    | My Account                     | Pass Reset    | Logout  |
|-------------------------------------------------------------------------------------------------|----------------|----------------------------------------------------------------------------------------------------|--------------------------------------|----------------------------------------------------------------------------------------------------|--------------------------------|---------------|---------|
|                                                                                                 | Edit entry     | ×                                                                                                    | <ul> <li>Sales ✓</li> </ul>          | Directions/                                                                                                    | Contact F/                     | AQ's Why      | Havasu? |
|                                                                                                 | Lot: *         | 391                                                                                                    |                                      |                                                                                                    |                                |               |         |
| The                                                                                             | Lot Type: *    | All Acceptable*                                                                                                 | lley                                 |                                                                                                    |                                |               |         |
|                                                                                                 | Features: *    | Concrete Pad, Backs onto Water Feature                                                                          |                                      |                                                                                                    |                                |               |         |
| To create a listing, simply click on the lot                                                    | Wk:            | 300                                                                                                    | the botte                            | om table and                                                                                                    | select "new                    | entry"        |         |
| from the popup. <b>To edit a listing</b> , simply c<br>publicly. The form that comes up when cr | Mth:           | 1,000                                                                                                    | eviewed<br>availabili                | by the admired the second second second second second second second second second second second second second s<br>Second second second second second second second second second second second second second second second second s | n before they<br>cated further | show<br>down. |         |
| Click on the tabs below to see specific                                                         | Rate Notes:    | Electric Included (max amount may apply), Water Included (max an                                                | ory Fields                           |                                                                                                    | )eleting an Er                 | itry          |         |
| E                                                                                               | Owner Name: *  | Rick Potter                                                                                                    |                                      |                                                                                                    |                                |               |         |
| To flag a month as unavailable, enter any c<br>month has been rented then leave that mo         | Phone:         | 519-266-4766                                                                                                    | ind leave                            | it blank. Note:                                                                                                    | If only a partia               | 1             |         |
|                                                                                                 |                | Make sure you scroll this form as there are mo<br>your availability you simply enter an X beside an             | ove fields below.<br>by month you wa | To update<br>nt shown as                                                                                                    |                                |               |         |
| Lot Lot Type Features                                                                           | Contact Email: | rpotter391 Don't forget to make good use of your personal descript                                              | tion. It is the pla                  | ce for you to pro                                                                                                    | ovide                          | Contact Emai  | 1       |
|                                                                                                 | Login Email: * | details on why your property is special. It will s<br>rpotter391@gm Click on OK to save your entry o            | show on your per<br>ence finished.   | rsonal page.                                                                                                    |                                |               |         |
| 391 All Acceptable" Concrete Pad, Backs onto Water                                              | Description:   | This is a<br>man-mathematic the rear or the not                                                                 |                                      | 519                                                                                                    | -266-4766 rp                   |               | .com    |
| Showing 1 to 1 of 1 entries                                                                     |                | ideartor relaxing near the small watertails.<br>With a north-facing lot, the patio is shaded from the afternoon |                                      |                                                                                                    |                                |               |         |
|                                                                                                 | Jan 2022:      | x                                                                                                    |                                      |                                                                                                    |                                |               |         |
|                                                                                                 | Feb 2022:      | X                                                                                                    |                                      |                                                                                                    |                                |               |         |
|                                                                                                 | Mar 2022:      | Y                                                                                                    |                                      |                                                                                                    |                                |               |         |

This is a long form so make sure you scroll it. The OK button to save your changes is located on the bottom of the form (Not shown in this illustration)

Once your listings are ready you will be contacted regarding property photos for your included personal pages. Up to 16 photo's are permitted per listing. Click here <u>Personal Page</u> to see an example of a personal page.

If you have any further questions, once logged in, click on the menu item [contact us] and submit the completed the form. If you would like to speak with someone simply request a callback and include your phone number in the forms comment section.